**Updating Disclosures Form** 

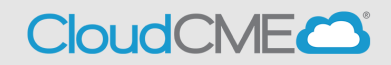

• Step 1: Sign In to CME Portal, <u>https://ucsd.cloud-cme.com/default.aspx</u>. Note: If you are a UCSD/UCSDH employee please use SSO log in option.

| UC San Diego<br>School of Medicine                                                      | << Back to Continuing Medical Education Home Page |  |  |  |  |
|-----------------------------------------------------------------------------------------|---------------------------------------------------|--|--|--|--|
| Sign In Browse By Specialty Live Courses Live Webinars On Demand Courses RSS Other Help | ۹                                                 |  |  |  |  |
|                                                                                         | $\otimes$                                         |  |  |  |  |
| UC San Diego Employees - Must Use Single-Sign-On (SSO) Credentials to Access Portal     |                                                   |  |  |  |  |
| All Others – Login with Your Email                                                      |                                                   |  |  |  |  |
| SSO Login (UCSD/UCSDH Employees) & Sign-In or Create Account (N                         | on-UCSD/UCSDH Employees Only)                     |  |  |  |  |

• Step 2: Once logged in, you will see your name on the top left once logged on successfully. Proceed by clicking on My Tasks.

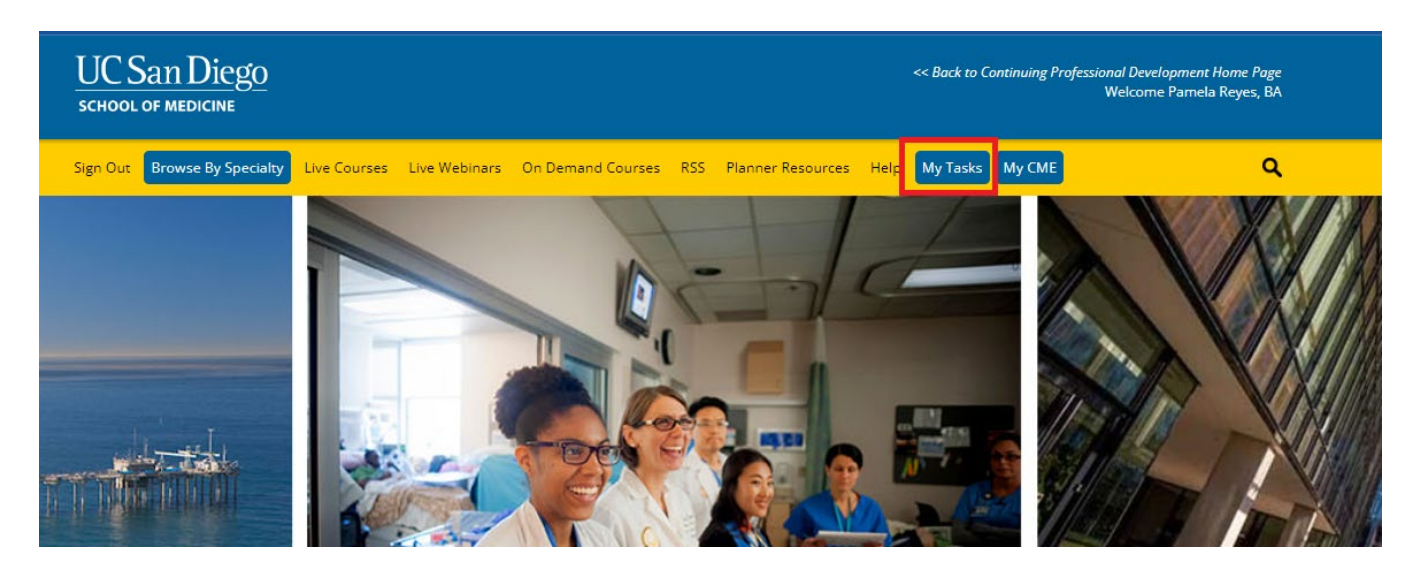

## **Updating Disclosures Form**

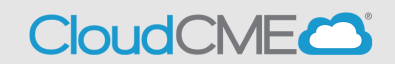

• Step 3: Click on the Update button to make any changes to your disclosure.

| UC San Diego<br>school of medicine                                                                                                    |                             |                          |                          | << Back to Continuing Professional Development Home Page<br>Welcome Pamela Reyes, BA |               |  |  |  |  |
|----------------------------------------------------------------------------------------------------|-----------------------------|--------------------------|--------------------------|--------------------------------------------------------------------------------------|---------------|--|--|--|--|
| Sign Out Browse By Spe                                                                                                    | cialty Live Courses Live We | binars On Demand Courses | RSS Planner Resources    | Help My Tasks My CME                                                                 | ۹             |  |  |  |  |
| MY TASKS                                                                                                    |                             |                          |                          |                                                                                      |               |  |  |  |  |
| Welcome to the UC San Diego CME Learning Portal.                                                                                                    |                             |                          |                          |                                                                                      |               |  |  |  |  |
| Please complete the tasks assigned below. A red box indicates that the task is incomplete, and a green check mark indicates that the task has been completed.     |                             |                          |                          |                                                                                      |               |  |  |  |  |
| Global Tasks Activity Tasks Upcoming Presentations                                                                                                    |                             |                          |                          |                                                                                      |               |  |  |  |  |
| Global tasks are tasks that apply to all activities. The below tasks can be completed at any time. The below tasks will expire, and an expiration date will show. |                             |                          |                          |                                                                                      |               |  |  |  |  |
| Status                                                                                                    | Task Name                   |                          | Expiration Date          | Date Complete                                                                        | ed            |  |  |  |  |
| Update                                                                                                    | Disclosure of Financial Re  | lationships              | Thursday, November 21, 2 | 2024 Tuesday, Nove                                                                   | mber 21, 2023 |  |  |  |  |

• **Step 4:** Scroll through the form and complete any questions highlighted in red.

Within the past 24 months, have you received financial support (in any amount) from an ineligible company (including employment, consulting, research grant support, honoraria, etc.)? \*

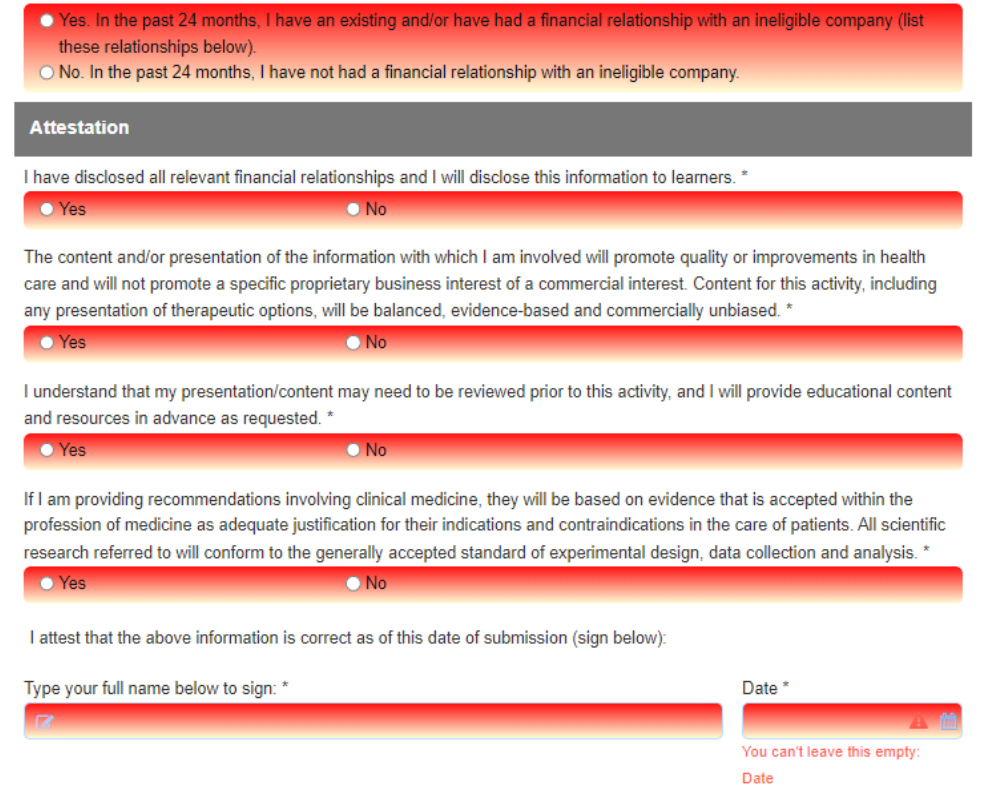

## **Updating Disclosures Form**

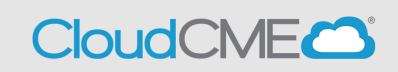

• Step 5: Sign and submit completed disclosure form.

I attest that the above information is correct as of this date of submission (sign below):

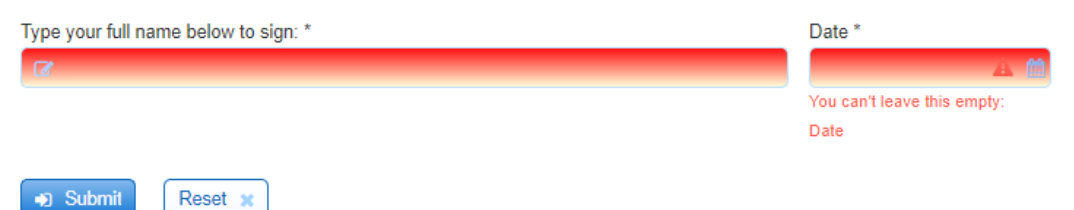